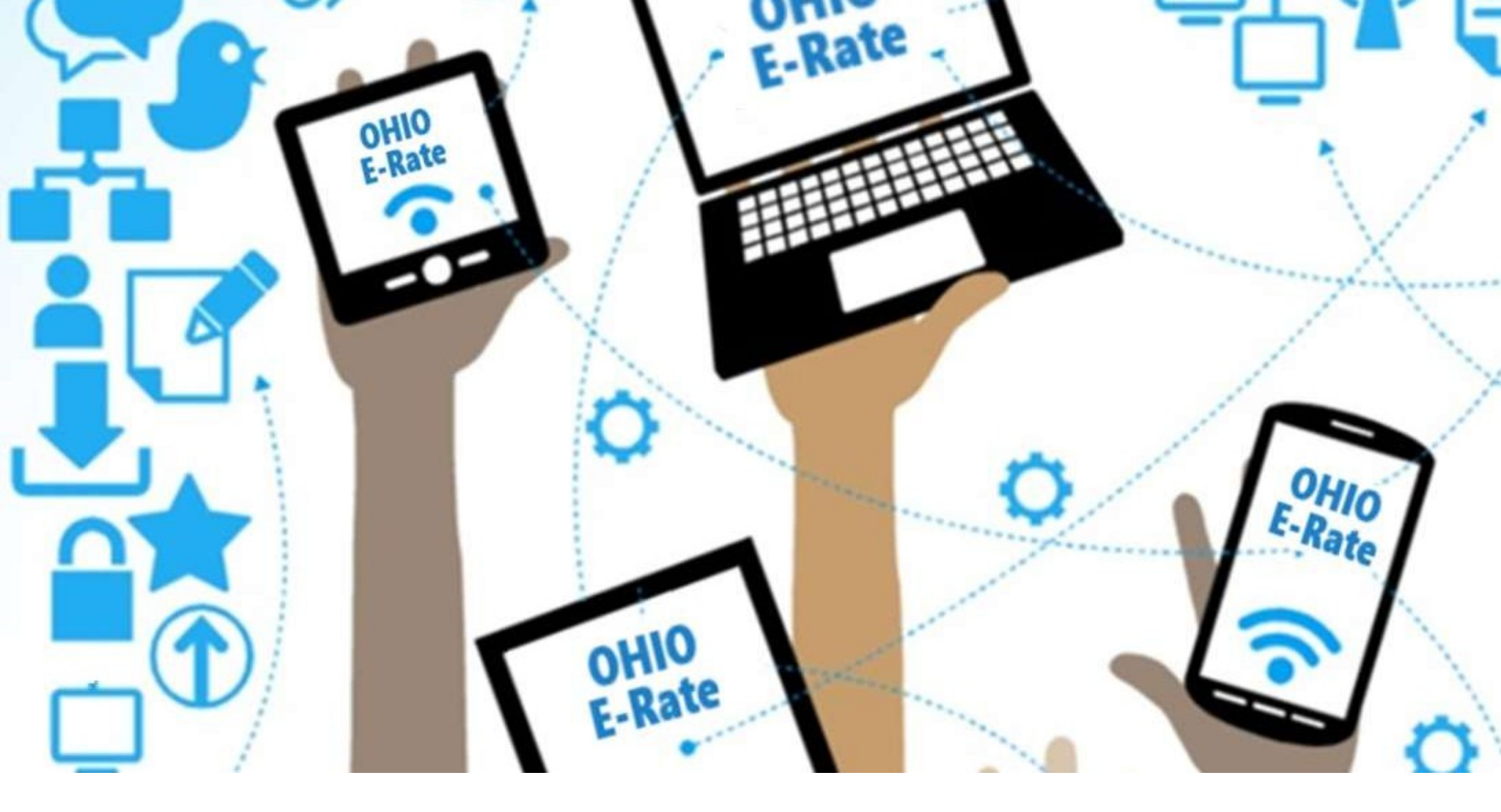

# FCC Form 471 RAL Corrections

Lorrie Germann, State E-Rate Coordinator MCNE, CCNA, IT Project+, Security+, Network+, A+

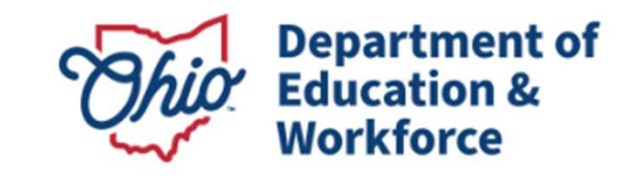

#### **Submitting Corrections**

| Form 471 Modification Request                                       |                         |
|---------------------------------------------------------------------|-------------------------|
| Would you like to request changes to an entity or this application? |                         |
| APPLICATION ENTITY                                                  |                         |
| > RAL Request Help                                                  |                         |
| DISCARD REQUEST                                                     | FINISH & SUBMIT REQUEST |

After your Form 471 has been certified, you can make certain corrections or modifications to your application by submitting a Receipt Acknowledgement Letter (RAL) Modification Request in EPC.

• RAL corrections are allowed prior to the issuance of your Funding Commitment Decision Letter (FCDL).

#### FCC Form 471 Corrections

The type of errors that applicants may correct on their FCC Form 471 include:

- Simple addition, subtraction, multiplication or division errors, misplaced decimal points
- Incorrect citations such as:
  - FCC Form 470 number, Contract number, or FCC Form 471 Recipient of Service entity numbers
- Dollar figures copied incorrectly from contracts
- Incorrect identification of ineligible charges and services or products
- Incorrect service delivery time period (e.g., month-to-month to contractual, recurring to non-recurring)
- Incorrect service provider name or Service Provider Identification
   Number (SPIN), also known as the service provider's 498 ID Errors that
   require Corrective SPIN changes
- Mischaracterizing non-recurring charges as recurring charges

#### **Errors That DO NOT Qualify**

FCC Form 471 errors that do NOT qualify as ministerial and clerical errors:

- Underestimates of the quantities of services needed
- Services omitted due to a failure to recognize a need prior to filing one's FCC Form 471
- Changes to the services on the FCC Form 471 funding request (e.g., renegotiated contract terms or pricing)
- Omitting an entity from the discount calculation if it was not listed in the original source document
- Revising enrollment and National School Lunch Program (NSLP) data dated if you didn't state the count in the narrative of the Form 471
- Changes based on service provider documentation that is dated after the close of the filing window

#### **Submitting RAL Corrections**

| FCC Forms at     FCC Forms     Post-Commitment R | nd Post-Commit | ment Requests |              | Status O All |                       |
|--------------------------------------------------|----------------|---------------|--------------|--------------|-----------------------|
| Form Type                                        | FCC Form 471   |               |              | Committed    |                       |
| Funding Year                                     | 2025 ·         |               |              |              |                       |
| Application Number                               |                | Nickname      | Funding Year | Status       | L Certified Date      |
| 251000088                                        | ]              | FY2025 Cat 2  | 2025         | Certified    | 1/25/2025 3:02 PM EST |
| *                                                |                |               |              |              |                       |

Here are the steps to access the RAL Modification tool:

- From your Landing Page, scroll to **"FCC Forms and Post-Commitment Requests"** at the bottom of the page.
- From the drop-down menus, choose "FCC Form 471" for **Form Type** and "2025" for **Funding Year**. To see just the certified forms, select the **Status** "Certified."
- Find the form you want to modify from the list that appears and click the form number.

#### **Submitting RAL Corrections**

| FY2025 Cat 2         | 2 - #251000088                                |                                             |                      |                      |                    |                       |
|----------------------|-----------------------------------------------|---------------------------------------------|----------------------|----------------------|--------------------|-----------------------|
| Summary Funding R    | equests Review Inquiries                      | Deferral History D                          | Discount Calculation | Entity Information   | News Related A     | ictions               |
|                      |                                               |                                             |                      |                      |                    |                       |
| Incomplete           | Certifie                                      | d                                           | In Review            |                      | Outreach           | Wave Ready            |
| Review Status A      | waiting Initial Review                        |                                             |                      |                      |                    |                       |
| > FCC Notice Red     | quired By The Pape                            | rwork Reduct                                | tion Act (OM         | B Control Num        | nber: 3060-08      | 06)                   |
| ~ Application In     | formation                                     |                                             |                      |                      |                    |                       |
| Nickname F           | /2025 Cat 2                                   |                                             |                      | Cre                  | eated Date 1/25/20 | 25 2:31 PM EST        |
| Application Number 2 | 1000000                                       |                                             |                      |                      | Created By Admin 9 | chool District 400156 |
| Funding Year 2       | Records / FCC Forms 471                       |                                             |                      |                      |                    |                       |
|                      | EY2025 Cat 2                                  | - #25100                                    | 0088                 |                      |                    |                       |
|                      | Summary Funding Reque                         | ts Review Inquiries                         | Deferral History     | Discount Calculation | Entity Information | News Related Actions  |
|                      | <b>Respond to Inquir</b><br>Answer Reviewer Q | es<br>uestions.                             |                      |                      |                    |                       |
|                      | Submit Modificati<br>Submit a RAL Modificati  | n Request (RAL)<br>ication Request for this | Application          |                      |                    |                       |

- Select **Related Actions** located at the top of the screen.
- Click **Submit Modification Request (RAL)** to choose what you would like to change on the Form 471.

#### **Submitting RAL Corrections**

| Form 471 Modification Request            |                         |
|------------------------------------------|-------------------------|
| APPLICATION ENTITY<br>> RAL Request Help |                         |
| DISCARD REQUEST                          | FINISH & SUBMIT REQUEST |

- From the Form 471 Modification Request screen, you can make changes to:
- Your Application: Select **Application** and choose one of the following in the dropdown.
  - Application Details
  - Funding Request Details
- Your Entity: Select **Entity** and choose one of the following.
  - BEN
  - Related Entities

#### **Application Corrections**

| Form 471 Modification                                 | Request                             |          |
|-------------------------------------------------------|-------------------------------------|----------|
| Would you like to request changes to an entity or thi | s application?                      |          |
| APPLICATION J ENTITY                                  |                                     |          |
| Select the sub-category you want to modify            | Application Details                 |          |
| Please select a value                                 | Application Details                 |          |
| Application Details                                   | How would you like to proceed?      |          |
| Funding Request Details                               | CANCEL APPLICATION EDIT APPLICATION |          |
|                                                       | ВАСК                                | CONTINUE |

- If you click the "Application" button and then choose "Application Details" from the dropdown, a "Continue" button will appear. When you click "Continue", you have two choices:
  - Cancel Application
  - Edit Application

### **Canceling an Application**

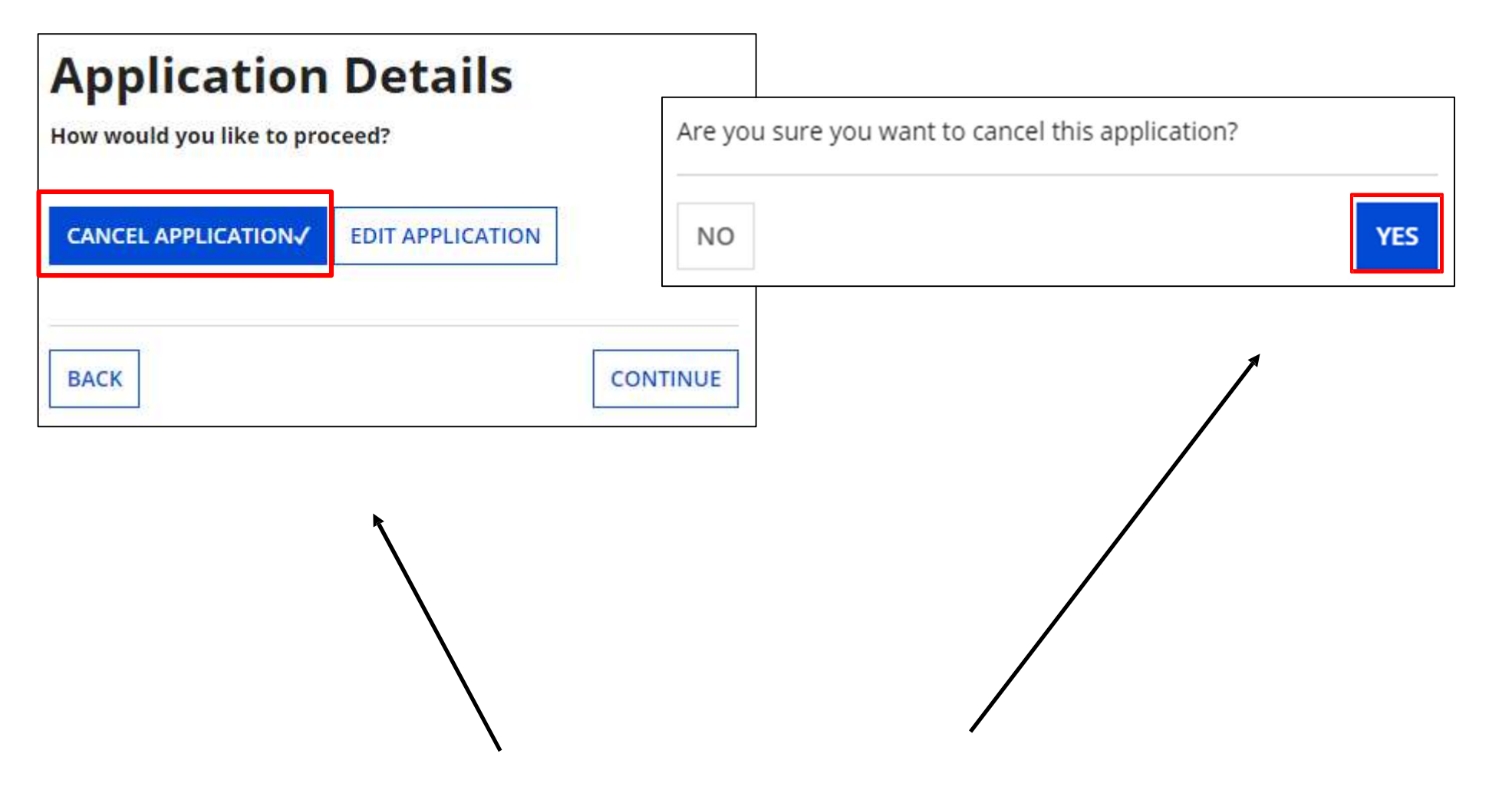

"**Cancel Application**" allows you to cancel your FCC Form 471, but you will be prompted to respond before your application is canceled.

# **Edit Application**

| Application Details                                                                                                    |                                                                                               |
|----------------------------------------------------------------------------------------------------|-----------------------------------------------------------------------------------------------|
| How would you like to proceed?                                                                                                    |                                                                                               |
| CANCEL APPLICATION EDIT APPLICATION                                                                                                    |                                                                                               |
| Application Nickname *                                                                                                    |                                                                                               |
| FY2024 Cat 1 Bandwidth & IA                                                                                                    |                                                                                               |
| Main Contact Person *                                                                                                    | FirstName LastName                                                                            |
| 👤 FirstName LastName 🔀                                                                                                    | sd_user_1_10997@testmail.usac.org                                                             |
| Please select a main contact person by typing the contact person's name of                                                                                                    | or email address. 123-456-7890 x                                                              |
| Enter Holiday Contact Information                                                                                                    |                                                                                               |
| Please provide any alternate contact information to use during holiday/ va<br><b>Supporting Documentation</b><br>After making modifications above, please use the fields below for up<br>incomplete and will not be able to be submitted. | acation period including the name of any alternate contact person and how best to reach them. |
| Upload File                                                                                                    | Document Description                                                                          |
| UPLOAD 🛱 Drop file here                                                                                                    |                                                                                               |
|                                                                                                    |                                                                                               |
| ВАСК                                                                                                    | CONTINUE                                                                                      |

"Edit Application" allows you to modify the application nickname, the contact person, and the Holiday Contact Information.

- To edit the main contact, click on the "X" next to the contact's name, and then search EPC for the correct user.
- You can then upload support documentation to explain the correction.

#### **Funding Request Details**

| Form 471 Modifica                                                   | tion Request                |              |               |                     |                         |
|---------------------------------------------------------------------|-----------------------------|--------------|---------------|---------------------|-------------------------|
| Would you like to request changes to an e                           | entity or this application? |              |               |                     |                         |
| APPLICATION J ENTITY                                                |                             |              |               |                     |                         |
| Select the sub-category you want to modi<br>Funding Request Details | fy                          |              |               |                     | •                       |
| Funding Requests                                                    |                             |              |               |                     |                         |
| FRN                                                                 | 1 Nickname                  |              | Number of Lin | e Items             |                         |
| 2499000029                                                          | FY2024 Cat 1 Bandwidth & IA |              | 3             |                     |                         |
|                                                                     |                             | ADD FRN VIEW | LINE ITEMS EI | DIT FUNDING REQUEST | EDIT PURCHASE AGREEMENT |
| > RAL Request Help                                                  |                             |              |               |                     |                         |
| DISCARD REQUEST                                                     |                             |              |               |                     | FINISH & SUBMIT REQUEST |

- If you click the "Application" button and then choose "Funding Request Details" from the dropdown, you see a list of the funding request numbers (FRNs) on this form.
- From there, you can choose:
  - "Add FRN" to create the key information for a new FRN.

#### **Funding Request Details**

| APPLICATION ENTITY Select the sub-category you want to modify |                                           |                      |                                                      |  |
|---------------------------------------------------------------|-------------------------------------------|----------------------|------------------------------------------------------|--|
| Funding Request Details                                       |                                           |                      | -                                                    |  |
| Funding Requests                                              |                                           |                      |                                                      |  |
| FRN FRN                                                       | 1 Nickname                                | Number of Line Items |                                                      |  |
| 2599000079                                                    | test                                      | 1                    |                                                      |  |
|                                                               |                                           | ADD FRN VIEW LINE    | E ITEMS EDIT FUNDING REQUEST EDIT PURCHASE AGREEMENT |  |
|                                                               |                                           |                      |                                                      |  |
| Funding Request Line Items                                    |                                           |                      |                                                      |  |
| FRN Line Item Number                                          | Type of Product Being Maintained          |                      | Total Eligible FRN Line Item Cost                    |  |
| 2599000079.001                                                | Basic Maintenance of Internal Connections |                      | \$1,000.00                                           |  |
| EDIT LINE ITEM MANAGE RECIPIENTS OF SERVICE                   |                                           |                      |                                                      |  |
| > RAL Request Help                                            |                                           |                      |                                                      |  |
| DISCARD REQUEST                                               |                                           |                      | FINISH & SUBMIT REQUEST                              |  |

If you check the box next to an FRN, you can select "View Line Items" for that FRN.

- If you check the box next to a line item, you can:
  - "Edit Line Item" to change Purpose, Bandwidth Speed, Connection Info, or
     Cost or
  - "Manage Recipients of Service" to remove or add recipients of service

| Purpose 😜*                                                                                                    |                                                                                                    |                                                                                                    |                                                                                                  |
|----------------------------------------------------------------------------------------------------|----------------------------------------------------------------------------------------------------|----------------------------------------------------------------------------------------------------|--------------------------------------------------------------------------------------------------|
| Internet access service that includes a connection from any app                                                                                                    | cant site directly to the Internet Service                                                                                                    | Provider                                                                                                    |                                                                                                  |
| Data Connection between two or more sites entirely within the                                                                                                    | opplicant's network                                                                                                    |                                                                                                    |                                                                                                  |
| Data connection(s) for an applicant's hub site to an internet Sen                                                                                                    | ice Provider or state/regional network w                                                                                                    | here internet access service is billed separately                                                                                                    |                                                                                                  |
| Insertice access service with no circuit joana circuit to the statem                                                                                                    | genal network is oneo separatory)                                                                                                    |                                                                                                    |                                                                                                  |
| Flor                                                                                                    |                                                                                                    |                                                                                                    |                                                                                                  |
| type of Connection                                                                                                    |                                                                                                    |                                                                                                    |                                                                                                  |
| Ethernet                                                                                                    |                                                                                                    |                                                                                                    |                                                                                                  |
| Bandwidth Speed for FRN Line Item :                                                                                                    |                                                                                                    |                                                                                                    |                                                                                                  |
| Bandwidth Download Speed                                                                                                    |                                                                                                    | Burstable Bandwidth?                                                                                                    |                                                                                                  |
| 100.000                                                                                                    |                                                                                                    |                                                                                                    |                                                                                                  |
| Bandwidth Download Units *                                                                                                    |                                                                                                    | YES NO 4                                                                                                    |                                                                                                  |
| Mops                                                                                                    |                                                                                                    |                                                                                                    |                                                                                                  |
| Bandwidth Unload Speed                                                                                                    |                                                                                                    |                                                                                                    |                                                                                                  |
| 100.000                                                                                                    |                                                                                                    |                                                                                                    |                                                                                                  |
| Rease specify the upload speed if it is different than the download spee                                                                                                    | d.                                                                                                    |                                                                                                    |                                                                                                  |
| Bandwidth Upload Units                                                                                                    | -                                                                                                    |                                                                                                    |                                                                                                  |
| Mbos                                                                                                    |                                                                                                    |                                                                                                    |                                                                                                  |
|                                                                                                    |                                                                                                    |                                                                                                    |                                                                                                  |
|                                                                                                    |                                                                                                    |                                                                                                    |                                                                                                  |
| VIS NO /                                                                                                    | i (i.e., a connection that provides a                                                                                                    | YIS NO 4                                                                                                    |                                                                                                  |
| VES NO V<br>s this a connection between eligible schools, libraries and NiF<br>Wide area network"(? *<br>VES V NO                                                                                                    | (i.e., a connection that provides a                                                                                                    | VES NO V                                                                                                    |                                                                                                  |
| VIS NO V<br>s this a connection between eligible schools, libraries and NIF<br>Wide area network (2*<br>VIS V NO<br>Cost Calculation for FRN Line Item #                                                                                                    | (i.e., a connection that provides a                                                                                                    | YES NO V                                                                                                    |                                                                                                  |
| VIS NO /<br>Is this a connection between eligible schools, libraries and NIF<br>Wide area network"? *<br>VIS / NO<br>Cost Calculation for FRN Line Item #<br>Monthly Cost                                                                                                    | (i.e., a connection that provides a                                                                                                    | VES NO V                                                                                                    |                                                                                                  |
| VIS NOV<br>is this a connection between eligible schools, libraries and NIF<br>Wide area network"," *<br>VIS / NO<br>Cost Calculation for FRN Line Item #<br>Monthly Cost<br>Monthly Recurring Unit Cost                                                                                                    | (i.e., a connection that provides a                                                                                                    | VIS NO V<br>One-Time Cost<br>One-time Unit Cost                                                                                                    | \$0.00                                                                                           |
| VIS     NO /       s this a connection between eligible schools, libraries and NIF       Wide area network"(?*       VIS /     NO   Cost Calculation for FRN Line Item # Monthly Cost Monthly Recurring Unit Cost Monthly Recurring Unit Cost                                                                                                    | (i.e., a connection that provides a<br>5500.00<br>50.00                                                                                                    | VES NO V<br>One-Time Cost<br>Dne-time Unit Cost<br>One-time Unit Cost                                                                                                    | 50.00                                                                                            |
| VES       NO /         st his a connection between eligible schools, libraries and NIF         Wide area network"(? *         VES /       NO         Cost Calculation for FRN Line Item #         Monthly Cost                                                                                                    | s (i.e., a connection that provides a<br>\$500.00<br>\$0.00<br>= \$500.00                                                                                      | VIS NO V<br>One-Time Cost<br>Dne-time Unit Cost<br>Dne-time Ineligible Unit Cost<br>One-time Eligible Unit Cost<br>One-time Eligible Unit Cost                                                                                                    | \$0.00<br>\$0.00<br>= \$0.00                                                                     |
| VIS       NO /         st his a connection between eligible schools, libraries and NIF         Wide area network"(?*         VIS       NO         Cost Calculation for FRN Line Item #         Monthly Cost                                                                                                    | (i.e., a connection that provides a<br>5500.00<br>50.00<br>= 5500.00<br>3                                                                                      | VIS NO V<br>One-Time Cost<br>One-time Unit Cost<br>One-time Ineligible Unit Cost<br>One-time Eligible Unit Cost<br>One-time Eligible Unit Cost<br>One-time Quantity                                                                                                    | \$0.00<br>\$0.00<br>= \$0.00<br>0                                                                |
| YIS       NO /         Is this a connection between eligible schools, libraries and NIF         Wide area network" (? *         YIS /       NO         Cost Calculation for FRN Line Item #         Monthly Cost                                                                                                    | (i.e., a connection that provides a<br>5500.00<br>50.00<br>= 5500.00<br>3<br>= 51,500.00                                                                       | One-Time Cost                                                                                                    | \$0.00<br>\$0.00<br>= \$0.00<br>0<br>= \$0.00                                                    |
| YIS       NO /         Is this a connection between eligible schools, libraries and NIF         Wide area network"(?*         YIS /       NO         Cost Calculation for FRN Line Item #         Monthly Cost                                                                                                    | s (i.e., a connection that provides a<br>\$500.00<br>\$0.00<br>\$5500.00<br>\$5500.00<br>\$3<br>\$51,500.00<br>\$12                                            | VIS       NO ✓         One-Time Cost                                                                                                    | \$0.00<br>\$0.00<br>= \$0.00<br>0<br>= \$0.00                                                    |
| VIS       NO /         Is this a connection between eligible schools, libraries and NIF         Wide area network ()? *         VISS /       NO         Cosst Calculation for FRN Line Item #         Monthly Cost                                                                                                    | s (i.e., a connection that provides a<br>5500.00<br>50.00<br>5500.00<br>5500.00<br>3<br>5500.00<br>3<br>2<br>51,500.00<br>x 12<br>5318,000.00                  | VIS       NO V         One-Time Cost                                                                                                    | \$0.00<br>\$0.00<br>= \$0.00<br>0<br>= \$0.00                                                    |
| NO         st his a connection between eligible schools, libraries and NIF         Wide area network"(?*         NO         Cost Calculation for FRN Line Item #         Monthly Cost         Monthly Recurring Unit Cost         Monthly Recurring Unit Ineligible Costs         Monthly Recurring Unit Eligible Costs         Monthly Quantity         Total Monthly Eligible Recurring Costs         Monthly Eligible Recurring Costs | (i.e., a connection that provides a<br>5500.00<br>50.00<br>5500.00<br>5500.00<br>5500.00<br>515,000.00<br>x 12<br>518,000.00                                   | VIS       NO *         One-Time Cost                                                                                                    | \$0.00<br>\$0.00<br>\$0.00<br>0<br>\$0.00<br>\$18,000.00                                         |
| NO         sthis a connection between eligible schools, libraries and NIF         Wide area network")*         YES         NO         Cost Calculation for FRN Line Item #         Monthly Cost         Monthly Recurring Unit Cost         Monthly Recurring Unit Eligible Costs         Monthly Quantity         Tetal Monthly Eligible Recurring Costs         Monthly Eligible Recurring Costs                                       | 0.e., a connection that provides a<br>\$500,00<br>\$0,00<br>\$500,00<br>\$5500,00<br>\$5500,00<br>\$12<br>\$12<br>\$18,000,00                                  | One-Time Cost          One-Time Linit Cost          One-time Linit Cost          One-time Linit Cost          Total Ligble One-time Costs          Total Ligble Recurring Costs          Total Ligble One-time Costs | \$0.00<br>\$0.00<br>= \$0.00<br>= \$0.00<br>\$18,000.00<br>= \$0.00                              |
| VIS       NO         st his a connection between eligible schools, libraries and NIF         Wide area network"(?*         VIS       NO         Cost Calculation for FRN Line Item #         Monthly Cost                                                                                                    | s (i.e., a connection that provides a<br>\$500.00<br>\$0.00<br>\$5500.00<br>\$5500.00<br>\$1,500.00<br>\$12<br>\$18,000.00                                     | One Time Cost                                                                                                    | \$0.00<br>\$0.00<br>= \$0.00<br>\$18,000.00<br>\$18,000.00<br>= \$18,000.00                      |
| YES       NO         st his a connection between eligible schools, libraries and NF Wide area network" (? *         YES       NO         Cost Calculation for FRN Line Item #         Monthly Cost                                                                                                    | (i.e., a connection that provides a<br>\$500.00<br>\$0.00<br>= \$500.00<br>3<br>= \$1,500.00<br>x 12<br>= \$18,000.00<br>ploading any documentation in support | One-Time Cost                                                                                                    | \$0.00<br>\$0.00<br>\$0.00<br>\$0.00<br>\$18,000.00<br>\$18,000.00<br>\$18,000.00<br>\$18,000.00 |
| YES       NO J         Is this a connection between eligible schools, libraries and NIF         Wide area network" (? *         YES J       NO         Cost Calculation for FRN Line Item #         Monthly Cost                                                                                                    | s (i.e., a connection that provides a<br>S500.00<br>S0.00<br>= S500.00<br>3<br>= S1,500.00<br>x 12<br>= S18,000.00<br>plooding any documentation in support    | One Time Cost                                                                                                    | 50.00<br>50.00<br>0<br>0<br>518,000.00<br>518,000.00<br>518,000.00<br>518,000.00                 |
| YES       NOV         Is this a connection between eligible schools, libraries and NIP         Wise area network (2 *         YES       NO         Cost Calculation for FRN Line Item #         Monthly Cost                                                                                                    | s (i.e., a connection that provides a<br>5500.00<br>50.00<br>5500.00<br>5500.00<br>3<br>5500.00<br>x 12<br>518,000.00<br>plooding any documentation in support | VIS       NO V         One-Time Cost                                                                                                    | 50.00<br>50.00<br>50.00<br>0<br>538,000.00<br>538,000.00<br>538,000.00<br>538,000.00             |

#### **Edit Line Items**

#### "Edit Line Item" view

Correct the information if necessary, and upload support documentation.

An example of support documentation may be a copy of a vendor's bill to show the monthly cost.

CONTINUE

| _ |   |   |
|---|---|---|
|   |   |   |
|   |   |   |
|   |   |   |
|   |   | _ |
|   | _ |   |
|   |   |   |
|   |   |   |
|   |   |   |

### **Edit Funding Request**

| APPLICATION             | t to modify                                                                                                    | If you check the box next to an FRN, and then " <b>Edit Funding Request</b> " you can: |
|-------------------------|----------------------------------------------------------------------------------------------------|----------------------------------------------------------------------------------------|
| Funding Request Details |                                                                                                    | - "Cancel FRN"                                                                         |
| FRN FRN                 | Nickname     Number of Line Items                                                                                                    | or                                                                                     |
| 2599000079              | ADD FRN VIEW LINE ITEMS EDIT FUNDING REQUES EDIT PURCHASE AGRI                                                                                                    | EVALUATE: Such as FRN nickname or<br>Narrative (Part 1)                                |
|                         | Edit Funding Request details                                                                                                    |                                                                                        |
|                         | CANCEL FRN EDIT FRN KEY INFORMATION                                                                                                    | IA                                                                                     |
|                         | Nickname Narrative                                                                                                    |                                                                                        |
|                         | Internet access and bandwidth request support for three buildings.                                                                                                    |                                                                                        |
|                         | Supporting Documentation<br>After making modifications above, please use the fields below for uploading any documentation in support of the modification<br>incomplete and will not be able to be submitted. | ions. Requests that contain only changes made to the fields below will be considered   |
|                         | UploAd File Document De                                                                                                    | scription                                                                              |
|                         | CANCEL                                                                                                    | SAVE AND CONTINUE                                                                      |

### **Edit Purchasing Agreement**

| APPL              | APPLICATION ENTITY                  |          |              |            |                      |                         |  |
|-------------------|-------------------------------------|----------|--------------|------------|----------------------|-------------------------|--|
| Select            | the sub-category you want to modify |          |              |            |                      |                         |  |
| Fund              | ng Request Details                  |          |              |            |                      | •                       |  |
| Fundir            | g Requests                          |          |              |            |                      |                         |  |
| ~                 | FRN t                               | Nickname |              | Number of  | Line Items           |                         |  |
| 2599000079 test 3 |                                     |          |              |            |                      |                         |  |
|                   |                                     |          | ADD FRN VIEW | LINE ITEMS | EDIT FUNDING REQUEST | EDIT PURCHASE AGREEMENT |  |

If you check the box next to an FRN, you can :

- "Edit Purchase Agreement" to make certain changes to the information you originally entered regarding services provided under contract or on a tariffed or month-to-month basis.
- If you chose contracted services and now want to associate a different contract record with your FRN, you must first create that new contract record in EPC in order for it to show in your search results.

# **Edit Purchasing Agreement**

SAVE AND CONTINUE

#### **Edit FRN Contract**

CANCEL

#### How are the services for this FRN being purchased?

Contract information is stored in your Profile; you can add a new Contract at any time. Details about your Tariff and Month-to-Month services will be entered in your FRN.

| CONTRACT / TARIFF MONTH-TO-MONTH                                                                                     |                                                                                                    |
|----------------------------------------------------------------------------------------------------|----------------------------------------------------------------------------------------------------|
|                                                                                                    | Associate a different contract once uploaded in EPC by                                                                                        |
| SEARCH FOR CONTRACTS                                                                                                 | clicking on "Search For Contracts"                                                                                                    |
| Contract Summary - ABC Hardware - F                                                                                  | Y2025                                                                                                    |
| Contract Number                                                                                                    | Account Number                                                                                                    |
| Establishing FCC #250000121                                                                                          | Service Provider USAC Service Provider Organization 1 (SPIN: 14010001)                                                                        |
| Form 470                                                                                                    | Includes Voluntary No                                                                                                    |
| Award Date 1/15/2025                                                                                                 | Extensions:<br>Remaining Voluntary                                                                                                    |
| Extensions)                                                                                                    | Extensions                                                                                                    |
|                                                                                                    | Total Remaining<br>Contract Length                                                                                                    |
| Pricing Confidentiality                                                                                              |                                                                                                    |
| There is no rule, statue, or other restriction which prohibits                                                       | publication of the specific pricing information for this contract.                                                                            |
| Contract Information (Additional)                                                                                    |                                                                                                    |
| What is the service start date?*                                                                                     | What is the date your contract expires for the current term of the contract? ?                                                                |
| 07/01/2025   Enter the date when services will start for this Funding Year                                           | 06/30/2028                                                                                                    |
| Supporting Documentation                                                                                             | Correct Service Start Date or Contract Expiration Date                                                                                        |
| After making modifications above, please use the fields below fo<br>incomplete and will not be able to be submitted. | r uploading any documentation in support of the modifications. Requests that contain only changes made to the fields below will be considered |
| Upload File                                                                                                    | Document Description                                                                                                    |
| UPLOAD Drop file here                                                                                                |                                                                                                    |
| >RAL Request Help                                                                                                    | Upload documents to support modifications                                                                                                    |

# **Edit Entity Information**

| Form 471 Modi                     | fication Request                                    |       |                    |                                                       |                         |  |  |
|-----------------------------------|-----------------------------------------------------|-------|--------------------|-------------------------------------------------------|-------------------------|--|--|
| Would you like to request changes | s to an entity or this application?                 |       |                    |                                                       |                         |  |  |
|                                   |                                                     |       |                    |                                                       |                         |  |  |
| BEN RELATED ENTITIES              | Entity Level Changes Please select Entity to modify |       |                    |                                                       |                         |  |  |
| > RAL Request Help                | BEN Name t                                          | BEN   | City               | State                                                 | Entity type             |  |  |
|                                   | School District 10997                               | 10426 | MD School District |                                                       |                         |  |  |
| DISCARD REQUEST                   | > RAL Request Help                                  |       |                    | ADD RELATED ENTITY EDIT REQUEST REPLACEMENT C2 BUDGET |                         |  |  |
|                                   | DISCARD REQUEST                                     |       |                    |                                                       | FINISH & SUBMIT REQUEST |  |  |

- If you click the "Entity" button and then "BEN," check the box to the left of the BEN to enable the buttons "Add Related Entity" or "Edit."
- "Add Related Entity" pulls up a list of the entities associated with the BEN. You can add any of the entities on the list to your FCC Form 471.
  - If you want to add a new entity, you must first ask the Client Service Bureau (CSB) to create the entity in your organization's profile. After the new entity has been created, it will then appear on this list.
- "Edit" allows you to edit the same information that appears in the organization's profile. Remember that the profile itself is not updated by any modifications you make here.
- If you increase the C2 enrollment or square footage, click on "Request Replacement C2 Budget".

### **Editing Related Entities**

| Fo<br>Would      | rm 471 Modifica<br>I you like to request changes to an | entity or this a | equest    |       |                         |
|------------------|--------------------------------------------------------|------------------|-----------|-------|-------------------------|
| BEN              | RELATED ENTITIES                                       |                  |           |       |                         |
| Entity<br>Please | select Entity to modify                                |                  |           |       |                         |
|                  | BEN Name t                                             | BEN              | City      | State | Entity type             |
|                  | Consulting Firm 10001                                  | 5334             | Rockville | MD    |                         |
|                  | School 1 In District 10997                             | 6913             | Rockville | MD    | School                  |
|                  | School 2 In District 10997                             | 6911             | Rockville | MD    | School                  |
|                  | School 3 In District 10997                             | 6912             | Rockville | MD    | School                  |
| > RA             | L Request Help                                         |                  |           |       | REMOVE                  |
| DIS              | CARD REQUEST                                           |                  |           |       | FINISH & SUBMIT REQUEST |

- If you click the "Entity" button and then "Related Entities", you will see the current list of entities associated with the BEN on this form. To modify information for an entity, check the box to the left of the entity's name.
- Clicking "**Remove**" will remove the selected entity from the application.
- Clicking "Edit" allows you to edit the same information that appears in the entity's profile.
   Remember that the profile itself is not updated by any modifications you make here. This will flag your application so that changes can be implemented during PIA review.

#### **Editing Related Entities**

| School Information                                                                                                    |                                                                                                    |
|----------------------------------------------------------------------------------------------------|----------------------------------------------------------------------------------------------------|
| School Sub-Type                                                                                                    | Is this school part of a school district?                                                                                                    |
| O Public School                                                                                                    | Yes                                                                                                    |
| O Private School                                                                                                    |                                                                                                    |
| Check All That Apply 🚱                                                                                                    | New Construction School                                                                                                    |
| Pre-K                                                                                                    | Swing Space                                                                                                    |
| Head Start                                                                                                    | Detention Center                                                                                                    |
| Adult Education                                                                                                    | General-Use School                                                                                                    |
| Juvenile Justice                                                                                                    | ESA School                                                                                                    |
| Dormitory                                                                                                    | BIE                                                                                                    |
| Charter School                                                                                                    | had we                                                                                                    |
| Tribal School                                                                                                    |                                                                                                    |
| Number of Full Time Students                                                                                                    | Total Number of Students Eligible for National School Lunch Program(NSLP)                                                                     |
| 604                                                                                                    | 478                                                                                                    |
| Community Eligibility Program (CEP)?                                                                                                    | CEP Percentage                                                                                                    |
| Ves<br>No                                                                                                    | 49.45%                                                                                                    |
| Does this Organization have an Endowment?                                                                                                    | CEP Base Year*                                                                                                    |
|                                                                                                    | 2021                                                                                                    |
| O No                                                                                                    |                                                                                                    |
| Enter Educal Ends                                                                                                    |                                                                                                    |
| Category Two (C2) Budget Information We calculate your Category Two budget and your discount rate separately, and so we collect sepa Category Two budget cycle, so this number needs to be updated less frequently than the student Total Students for C2 Budget * | irate numbers for each. You are allowed to re-use your Category Two student count from year to year within a<br>count for your discount rate. |
| Apolicant Status                                                                                                    |                                                                                                    |
| Active                                                                                                    |                                                                                                    |
| FCC Registration Number                                                                                                    |                                                                                                    |
| 0123456789                                                                                                    |                                                                                                    |
| You will need to provide your FCC RN in order to file any E-rate forms.                                                                                                    |                                                                                                    |
| Supporting Documentation                                                                                                    | $\mathbf{\lambda}$                                                                                                    |
| After making modifications above, please use the fields below for uploading any documentation i<br>incomplete and will not be able to be submitted.                                                                                                    | n support of the modifications. Requests that contain only changes make to the fields below will be considered                                |
| Upload File                                                                                                    | Document Description                                                                                                    |
|                                                                                                    |                                                                                                    |
| urunu Lik arapitarinan                                                                                                    |                                                                                                    |
|                                                                                                    |                                                                                                    |
|                                                                                                    | ······································                                                                                                    |
| BACK                                                                                                    | SUBMIT & CONTINUE                                                                                                    |

Scroll down to see all fields and edit the information.

If you change enrollment/ NSLP counts, you can upload documentation to prove numbers.

Click **"Submit & Continue**" to go back to the Related Entities table. Continue selecting each entity to edit their information if needed.

### **Editing Related Entities**

#### Form 471 Modification Request

Would you like to request changes to an entity or this application?

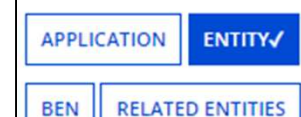

#### Requested Changes

|                    | Category          | Name/Number                | Change type                               | Old Value  | New Value  | Requested Date        |  |  |
|--------------------|-------------------|----------------------------|-------------------------------------------|------------|------------|-----------------------|--|--|
|                    | Entity            | School 1 In District 10997 | Modify Number of Total Full Time Students | 604.00     | 679.00     | 1/23/2024 2:25 PM EST |  |  |
|                    | Entity            | School 1 In District 10997 | Modify Total Eligible NSLP Student Count  | 478.00     | 592.00     | 1/23/2024 2:25 PM EST |  |  |
|                    | Entity            | School 1 In District 10997 | Modify CEP Percentage                     | 49.45%     | 54.46%     | 1/23/2024 2:25 PM EST |  |  |
|                    | Entity            | School 1 In District 10997 | Modify Total Students for C2 Budget       | 637.00     | 679.00     | 1/23/2024 2:25 PM EST |  |  |
|                    | Line Item Details | 2499000029.001             | Modify Monthly Recurring Unit Cost        | \$1,500.00 | \$1,700.00 | 1/23/2024 2:24 PM EST |  |  |
|                    | < 1-5 of 6 >      |                            |                                           |            |            |                       |  |  |
| > RAL Request Help |                   |                            |                                           |            |            |                       |  |  |
| DISC               | DISCARD REQUEST   |                            |                                           |            |            |                       |  |  |

The requested changes will be shown. If you made a change but shouldn't have, click the box to the left of the row, and then "**Remove**".

When done, click on "Finish & Submit Request".

# **Finding Submitted RALs**

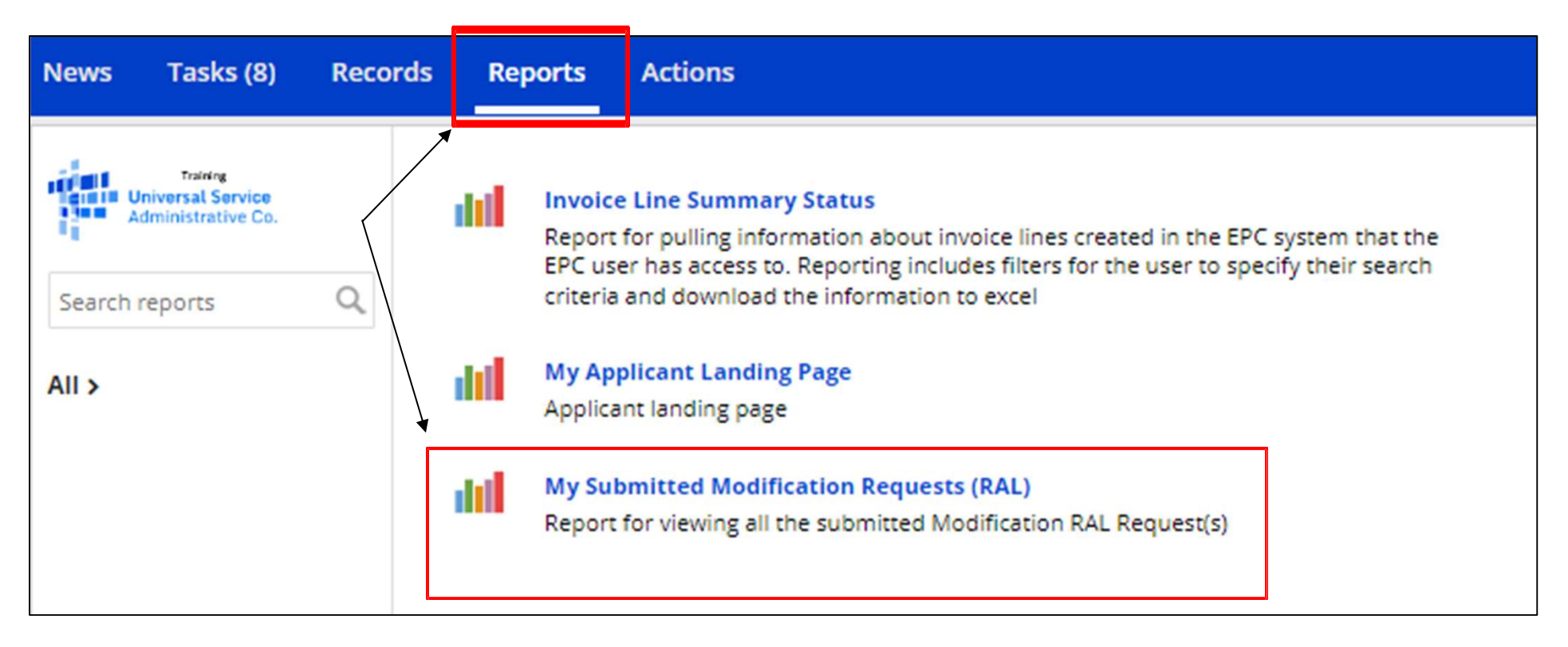

To see the requested changes after they've been submitted, click on "Reports", on the blue menu bar and then "**My Submitted Modification Requests (RAL)**". You'll then see the option to choose the funding year.

| My Submitted Modification Requests<br>FCC Form 471 RAL Request(s) | RAL) |
|-------------------------------------------------------------------|------|
| Funding Year *                                                    |      |
| Please select a value                                             | •    |

# **Finding Submitted RALs**

#### My Submitted Modification Requests (RAL)

| FCC Form 471 RA | L Request(s) |
|-----------------|--------------|
|-----------------|--------------|

| Application Number |                       |                      |                               | Entity Nam                                   | ie                    |              |                       |           |                           |     |
|--------------------|-----------------------|----------------------|-------------------------------|----------------------------------------------|-----------------------|--------------|-----------------------|-----------|---------------------------|-----|
|                    |                       |                      |                               |                                              |                       |              |                       |           |                           |     |
| RAL Request<br>ID  | Application<br>Number | Category             | Name/Number                   | Action                                       | Old<br>Value          | New<br>Value | Requested Date and J  | Status    | Supporting<br>Document(s) | 4   |
| 252                | 241000028             | Entity               | School 1 In District<br>10997 | Modify Number of Total Full Time<br>Students | 604.00                | 679.00       | 1/23/2024 2:25 PM EST | Submitted | View                      |     |
| 252                | 241000028             | Entity               | School 1 In District<br>10997 | Modify Total Eligible NSLP Student<br>Count  | 478.00                | 592.00       | 1/23/2024 2:25 PM EST | Submitted | View                      |     |
| 252                | 241000028             | Entity               | School 1 In District<br>10997 | Modify CEP Percentage                        | 49. <mark>4</mark> 5% | 54.46%       | 1/23/2024 2:25 PM EST | Submitted | View                      |     |
| 252                | 241000028             | Entity               | School 1 In District<br>10997 | Modify Total Students for C2<br>Budget       | 637.00                | 679.00       | 1/23/2024 2:25 PM EST | Submitted | View                      |     |
| 252                | 241000028             | Line Item<br>Details | 2499000029.001                | Modify Monthly Recurring Unit<br>Cost        | \$1,500.00            | \$1,700.00   | 1/23/2024 2:24 PM EST | Submitted | View                      |     |
| 252                | 241000028             | Line Item<br>Details | 2499000029.001                | Modify Total Eligible Line Item Cost         | \$18,000.00           | \$20,400.00  | 1/23/2024 2:24 PM EST | Submitted | View                      |     |
| 251                | 241000028             | Entity               | School 1 In District<br>10997 | Modify Total Students for C2<br>Budget       | 637.00                | 679.00       | 1/23/2024 2:22 PM EST | Inactive  | View                      |     |
| 251                | 241000028             | Entity               | School 1 In District<br>10997 | Modify Number of Total Full Time<br>Students | 604.00                | 679.00       | 1/23/2024 2:22 PM EST | Inactive  | View                      |     |
| 251                | 241000028             | Entity               | School 1 In District<br>10997 | Modify Total Eligible NSLP Student<br>Count  | 478.00                | 593.00       | 1/23/2024 2:22 PM EST | Inactive  | View                      |     |
| 251                | 241000028             | Entity               | School 1 In District<br>10997 | Modify CEP Percentage                        | 49.45%                | 54.56%       | 1/23/2024 2:22 PM EST | Inactive  | View                      |     |
|                    |                       |                      |                               |                                              |                       |              |                       |           | <b>10</b> it              | ems |

The requested changes will be shown. If you requested changes on multiple Form 471 applications, enter the application number to see changes for just that form. If you file for multiple billed entities, enter the BEN to see a single applicant's changes.

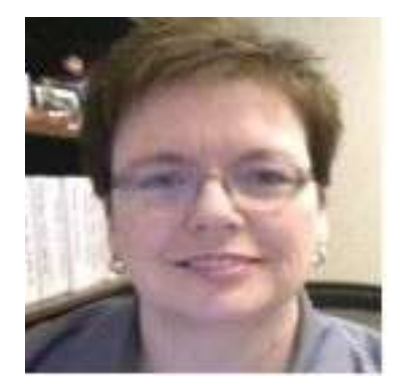

#### For E-Rate Support and Information Contact

Lorrie Germann:

lgermann@ohiocsc.org or

lorrie.germann@education.ohio.gov

www.ohio-k12.help/erate

Office: 740-223-2420 Cell: 740-253-1153